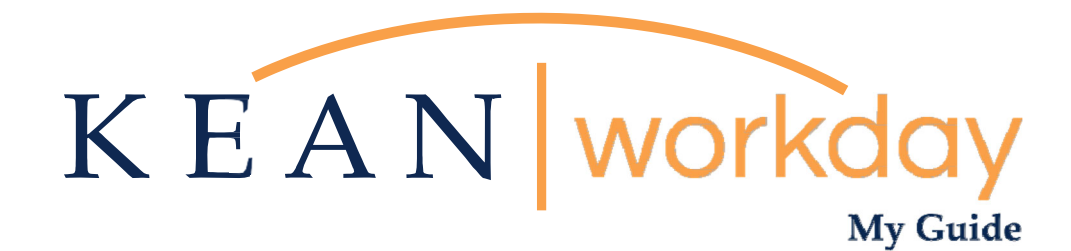

# **Employee Self Service**

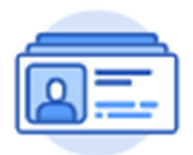

<u>This Kean Workday MyGuide is intended for the</u> <u>following users:</u>

All Kean University Employees

Kean University - Office of Human Resources - (908) 737 - 3300 - workday@kean.edu

## What is Employee Self Service?

Employee Self Service (ESS) allows employees to review and edit information within their own record in the system. Kean's Workday functionality will permit employees to manage their personal information (i.e. home address & phone number).

|                                                                                                    | 1                   |
|----------------------------------------------------------------------------------------------------|---------------------|
| lined kherners, Kaara Langar                                                                                                    | 8-5ac0a, and 5-000  |
| And in the second second secon | Martine<br>Counting |
| The second second second second second second second second second second second second second second second se                                                                                                    | (898)               |
| No. No. 1 (School School Schoo |                     |
|                                                                                                    |                     |

Please note that supervisors, colleagues, and direct reports will not have acess to your personal information. This confidential information will be managed by the user and maintained by the Office of Human Resources/Payroll.

### **Reviewing & Verifying Personal Information**

From the home page, navigate to the Personal Information Worklet. The Worklet will open a new dashboard from which you can access your specific information. If you do not see this Worklet, click View All Apps.

| Good Afternoon, Keanu Coug                                      | jar                                                                          | It's Monday, October 16, 2023                                                    |
|-----------------------------------------------------------------|------------------------------------------------------------------------------|----------------------------------------------------------------------------------|
| Awaiting Your Action<br>You're all caught<br>Timely Suggestions | up on your tasks.                                                            | Quick Tasks<br>My Payslips<br>Time Off Balance<br>View Printable Employee Review |
| Here's where you'll get up                                      | dates on your active items.                                                  | Verin Ten Anno                                                                   |
| Recommended for You                                             |                                                                              | Time<br>Absence<br>Pay<br>Personal Information                                   |
| Understand Your People Network Based on your role               | Showcase Your Best Self with Your Profile Based on your most popular actions |                                                                                  |
| View Org Chart                                                  | Manage Profile                                                               | B View All Apps                                                                  |

### Viewing and Updating Personal Information

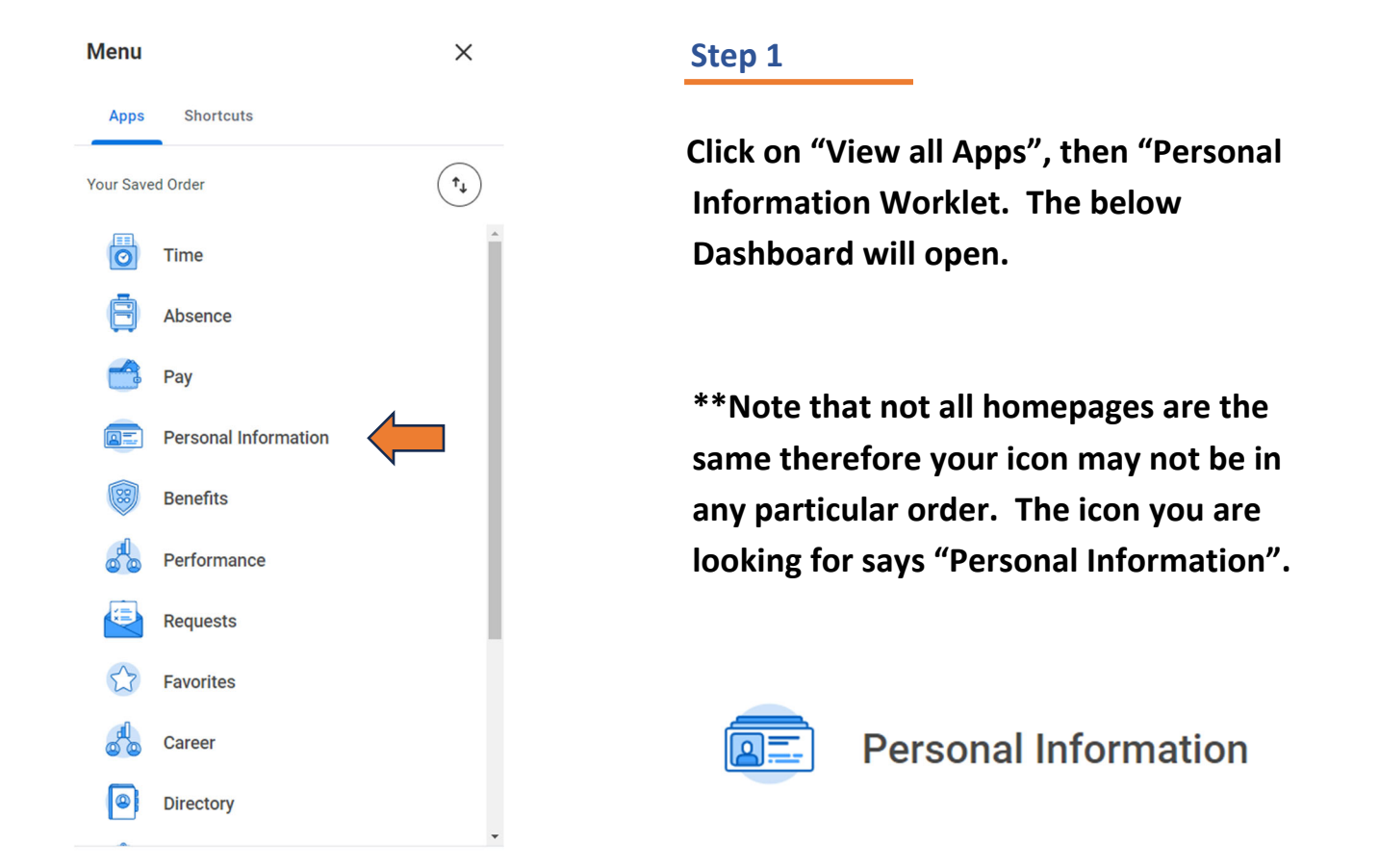

| Change               | View             |
|----------------------|------------------|
| Contact Information  | About Me         |
| Personal Information | Addresses        |
| Emergency Contacts   | Email Addresses  |
| Photo                | Address Changes  |
| Preferred Name       | Name             |
| Social Networks      | Phone Numbers    |
|                      | Worker Documents |
|                      | Less (2)         |

#### Step 2

Click on the sections listed un the "View" header. Here you can review each section, starting with Addresses, to verify that all information is accurate. To change any information, use the "Edit" buttton that is available in each section (see example below). Please note that some changes to personal information may require review and approval by HR.

\*\*Personal phone numbers indicated as <u>primary</u> will be shared with OCIS for use by Rave Mobile Safety, the University's emergency alert platform. Please ensure your primary personal phone number is an SMS (text) enabled number to ensure you are properly enrolled to receive emergency communications.

\*\*Note: To change your Legal Name, please email <u>Workday@kean.edu</u> for additional information.

#### Change View **Click on the "Contact** Contact Information About Me Information" button, under Personal Information Addresses the "Change" header. Emergency Contacts Email Addresses Photo Address Changes Preferred Name Name More (2) Social Networks

#### My Contact Information Keanu Cougar ...

**Example: Updating your Address** 

| Edit  Change My Home Contact Information Change My Work Contact Information Addresses Litem |                |       | Click the "Edit" button,<br>then choose Change my<br>Home Contact |
|---------------------------------------------------------------------------------------------|----------------|-------|-------------------------------------------------------------------|
| Address                                                                                     | Usage          |       | Information                                                       |
| 1000 Cougar Way<br>Union, NJ 07083<br>United States of America                              | Home (Primary) |       |                                                                   |
| Phones 1 item                                                                               |                |       |                                                                   |
| Phone Number D                                                                              | evice          | Usage |                                                                   |

| Change Home Contact Information  |   |                             |
|----------------------------------|---|-----------------------------|
| Address                          |   |                             |
| Primary<br>• Yes added           | × |                             |
| Address                          |   |                             |
| 1000 Cougar Way, Union, NJ 07083 |   | Navigate to Address and     |
| Usage                            |   | click on the pencil icon on |
| (empty)                          |   | the right.                  |
| Visibility                       |   | Ū.                          |
| Private                          |   |                             |
| Add                              |   |                             |

| Change Home Contact Information                                                                                          |   |                                                                                                    |  |
|----------------------------------------------------------------------------------------------------|---|----------------------------------------------------------------------------------------------------|--|
| Address                                                                                                    |   |                                                                                                    |  |
| Primary<br>• Yes added<br>Address<br>• 1000 Morris Avenue, Union, NJ 07083 was 1000 Cougar Way, Union, NJ 07083<br>Usage | X | Enter the new address<br>and click outside of the<br>Address box. The<br>change will be reflected<br>and the prior address |  |
| (empty)<br>Visibility<br>Private<br>Add                                                                                  |   | will also be displayed.                                                                                                    |  |

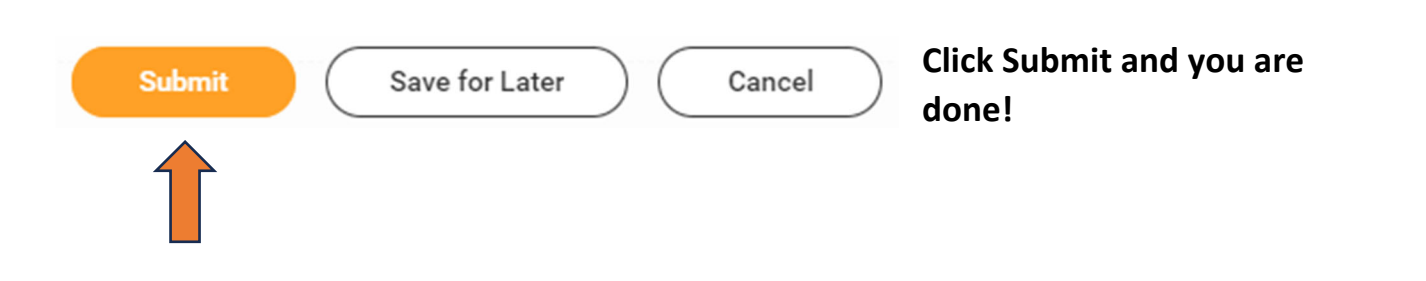

Please feel free to email <u>Workday@kean.edu</u> if you have any questions.